# TUTORIAL SITE E FÓRUM DAS DISCIPLINAS MODALIDADE SEMIPRESENCIAL

## PREZADO ALUNO

Seja bem vindo ao manual de uso do site e do fórum semipresencial. Esta ferramenta que poderá auxiliá-lo na navegação no site e no fórum.

Se você ainda não conhece e quer saber mais informações, poderá ler este manual e acompanhar passo a passo como funciona cada link deste site, por exemplo, onde o aluno conseguirá acessar o material didático da disciplina semipresencial que cursa ou até mesmo como conseguirá entrar em contato com a coordenação semipresencial.

O site ainda disponibiliza notícias e avisos que poderão ocorrer durante o semestre.

É com muito prazer que preparamos este manual para oferecer aos nossos alunos. Esperamos tornar sua permanência a mais agradável possível.

# TUTORIAL DO SITE HOME

Para acessar o **site** das disciplinas na modalidade semipresencial, inicie o seu navegador e digite <u>www.simonsen.br/semipresencial</u>. Nesse ambiente você encontrará todas as orientações necessárias para esta modalidade.

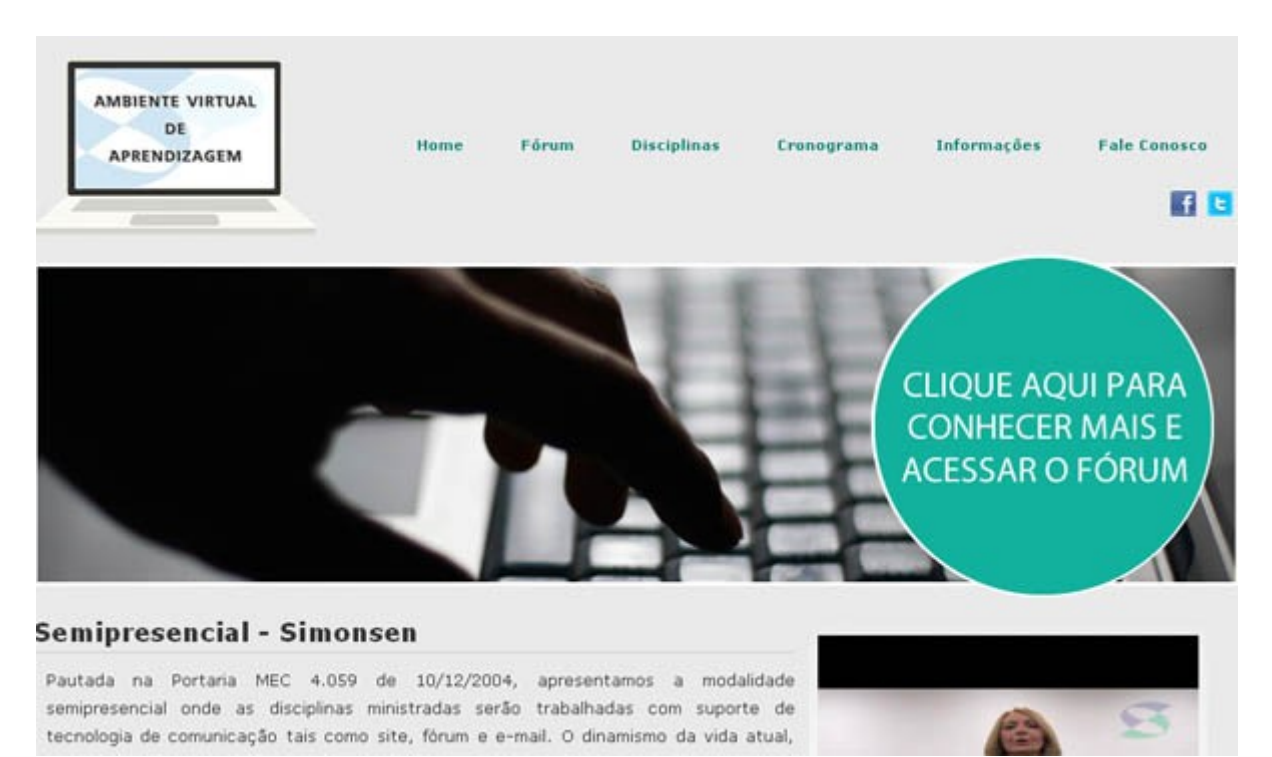

## **CONHECENDO OS LINKS**

• Link Disciplinas : No link Disciplinas o aluno poderá obter mais informações a respeito de cada disciplina na modalidade semipresencial.

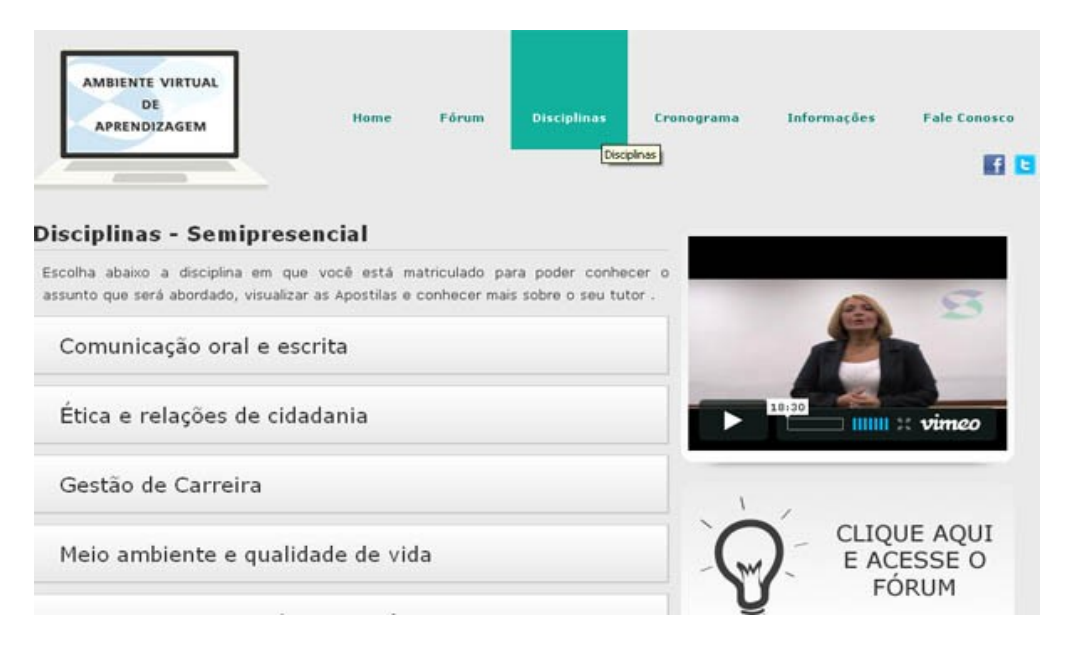

O Material didático (apostilas) também estará disponível para download no endereço www.simonsen.br/semipresencial/disciplinas.php e também no próprio fórum. Estruturada com 2 (duas) unidades, distribuídas em 16 (dezesseis) capítulos, sendo a unidade I do capítulo 1 ao 8 e a unidade II do capítulo 9 ao 16. Contêm todo o conteúdo a ser abordado, além de glossário e exercícios. Elas serão disponibilizadas na reprografia das FIS, na Biblioteca e no site, aos discentes matriculados na disciplina. Caso necessite de orientações para fazer o download do material, basta comparecer a um dos Laboratórios de Informática disponível para uso livre e pedir orientações ao estagiário presente.

| AMBIENTE VIRTUAL<br>DE<br>APRENDIZAGEM                                                                                                    | Home Fórum Disciplinas Cronograma                                                                                                    | Informações Fale Conosco     |
|----------------------------------------------------------------------------------------------------|----------------------------------------------------------------------------------------------------|------------------------------|
| Comunicação Or                                                                                                    | al e Escrita                                                                                                    | Navegue pela disciplina      |
|                                                                                                    | O objetivo deste trabalho é fazer com que o aluno tenha um acesso rápido                                                                                                    | Página inicial da disciplina |
|                                                                                                    | às dúvidas mais frequentes na escritura de um texto e na oratória. Além<br>disso, conscientizá-lo da importância de determinados pontos gramaticais                                                                                                    | Conheça seu tutor            |
|                                                                                                    | imprescindiveis para o perfeito dominio da produção textual.                                                                                                    | Apostilas                    |
| aprofundamento daquilo que                                                                                                    | Porém, é preciso ressaltar que o presente trabalho não substitui, e nem é<br>nossa intenção, de substituir gramáticas de autores consagrados. Muito pelo<br>contrário, elas devem ser consultadas para uma melhor compreensão e<br>está sendo estudado.                                                                                                    | Cronograma                   |
| Informações da dis                                                                                                    | ciplina                                                                                                    |                              |
| Na era do fax, computad<br>comunicarem de forma rápid<br>dificuldade enfrentada não e<br>informática é praticamente<br>linguagem falada como na e<br>que conta, mas tambem a fo | or e internet são inúmeras as maneiras das pessoas se<br>la e prática, para qualquer canto do mundo. Mas a principal<br>estã em como utilizar a tecnologia, uma vez que o domínio da<br>total, e sim em se fazer entender claramente tanto na<br>escrita. Não é só o veículo que usamos para nos comunicar<br>orma, o conteúdo e a linguagem que utilizamos para isso. | AS                           |

3

Para acessar as apostilas, clique no link **Apostilas**, que consta na página da disciplina.

| Apostilas - Comunicação Oral e Escrita                                                                            |                 |
|----------------------------------------------------------------------------------------------------|-----------------|
| Clique neste link caso seu computador não tenha instalado o Adobe Reader, para fazer<br>leitura de textos em PDF. | A 5             |
| DOWNLOAD ADOBE READER                                                                                             | 9               |
| UNIDADE I                                                                                                    | 18:30           |
| Capa Principal                                                                                                    | ► IIIII × vimeo |
| Capa da Unidade 1                                                                                                 |                 |
| Introdução                                                                                                    | 1               |
| Capitulo 1: Ortografia                                                                                            |                 |
| Capítulo 2: Acentuação Gráfica                                                                                    | E ACESSE O      |
| Capitulo 3: Emprego dos sinais de pontuação                                                                       | FÓRUM           |
| Capitulo 4: Pronomes Relativos                                                                                    |                 |
| Capitulo 5: O emprego de este, esse ou aquele                                                                     |                 |

 Link Cronograma : O Cronograma trará as informações sobre quando você deverá acessar o Fórum e interagir em cada atividade proposta, bem como quando ocorrerão as avaliações e seus respectivos encontros para esclarecimento de dúvidas.

Lembre-se que as avaliações ocorrerão na semana especificada no cronograma e você deverá comparecer no dia da semana da sua aula semipresencial, respeitando o horário de início da aula e a sala que consta em seu horário acadêmico.

 Link Informações : No link Informações, obtenha informações adicionais sobre o curso e sobre as disciplinas na modalidade semipresencial. Por exemplo: Manual das Disciplinas Semipresencias, Manual de Uso do Site, Perguntas Mais Frequentes, Normas de Trabalhos Acadêmicos e Técnicas de Aprendizagem.

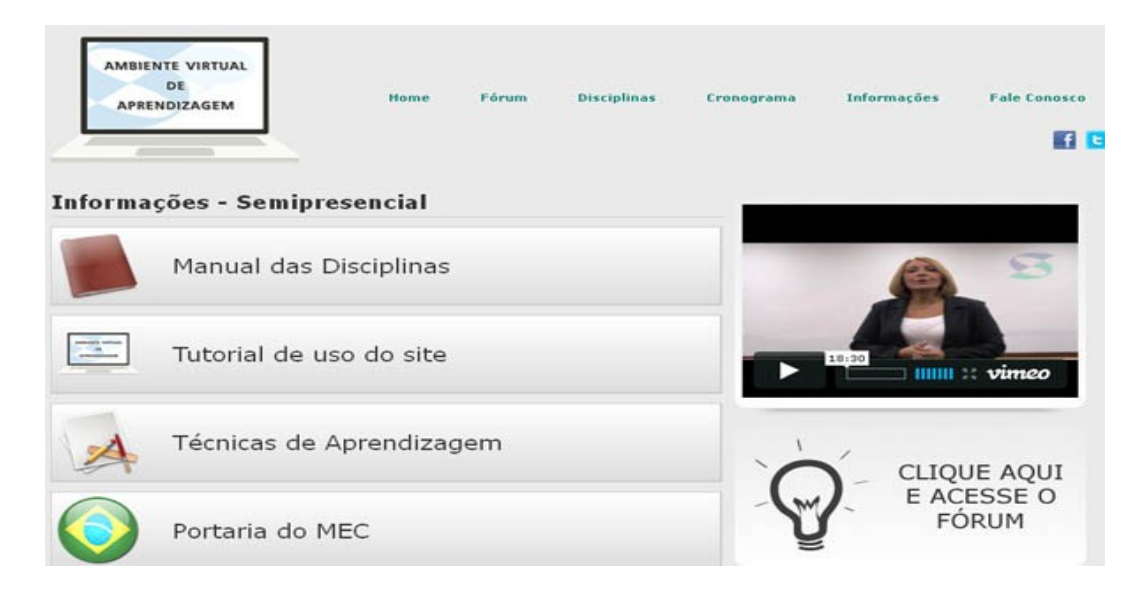

• Link Fale Conosco : Nesta página, poderá registrar suas opiniões, sugestões e dúvidas. Basta preencher os campos corretamente para entrar em contato conosco. A resposta será via e-mail.

| Fale Conosco - Semipresencial |       |        |
|-------------------------------|-------|--------|
| Nome:                         |       |        |
| E-mail:                       |       | 3      |
| L-11GH.                       |       |        |
| Matricula:                    | 18,30 | stimoo |
| Disciplina:                   |       | vunieo |
| Escolha uma disciplina        | × .   |        |
| Dia da semana:                | CHOW  |        |
| Segunda-Feira                 |       | SSE O  |
| Tempo:                        | FÓF   | RUM    |
| 1º Tempo                      | × ¥   |        |
| Turno:                        |       |        |
| Manhã                         | ×     |        |

Abaixo, uma explicação de como preencher os campos corretamente, seguindo a numeração na figura acima:

- 1 **Nome:** Digite seu nome e sobrenome.
- 2 **Disciplina:** Digite a disciplina semipresencial que está cursando.
- 3 E-mail: Digite seu e-mail (corretamente), para que possamos enviar a resposta.
- 4 Matrícula: Digite o número de sua matrícula.
- 5 Grupo de Estudo: Digite o Grupo ao qual você está designado pelo sistema, para assistir aula
- 6 Assunto: Digite o assunto que deseja tratar conosco.
- 7 Enviar: Clique neste link, depois de todos os campos estarem preenchidos corretamente.
- 8 Limpar: Clique aqui para limpar as informações digitadas e reescrevê-las.
  - Link Fórum : Link de acesso ao fórum (abaixo obtenha mais informações sobre o fórum).

## **TUTORIAL DO FÓRUM**

O Fórum é uma ferramenta destinada a promover debates entre tutores e alunos, através de abordarão publicadas mensagens que uma mesma questão. Para acessá-lo, digite www.simonsen.br/semipresencial no seu navegador e clique em "Clique aqui para conhecer mais e acessar o fórum", na página de abertura. Em seguida você deverá identificar-se através de sua matrícula e senha. Caso não possua senha de acesso, acesse o link http://www.simonsen.br/secretariaonline/trocasenhaseconline.php e preencha os dados que forem solicitados para cadastrar uma senha, ou compareça a Central de Atendimento ao Discente - CAD, localizada no pátio da instituição, para obter as orientações necessárias. O Fórum deve ser acessado com periodicidade semanal, possibilitando a interação com o docente/tutor para esclarecimento de dúvidas quanto ao conteúdo da disciplina na qual está matriculado.

Importante: somente terão acesso os alunos matriculados em alguma disciplina na modalidade semipresencial.

| Ambiente Virtual de Aprendizagem<br>Portal Semipresenciais Cronograma Manual          | ACESSO AO AMBIENTE VIRTUAL DE APPENDIZAGEM |
|---------------------------------------------------------------------------------------|--------------------------------------------|
|                                                                                       | Matrícula                                  |
|                                                                                       | T                                          |
| Fórum                                                                                 | Senha                                      |
| Tire aqui suas dúvidas e faça debates relacionados as<br>Disciplinas Semipresenciais. |                                            |
| 2                                                                                     | Acessor                                    |

Para que o aluno possa se comunicar diretamente com o **setor administrativo/semipresencial** sobre as questões de ordem administrativa, tais como **lançamento de notas, datas de avaliações** temos disponível o endereço de e-mail <u>semipresencial@simonsen.br</u> e <u>simonsen@simonsen.br</u>.

Se preferir poderá utilizar o canal "Fale Conosco" disponível no endereço www.simonsen.br/semipresencial.

Caso o assunto seja pertinente ao **funcionamento do fórum**, como **sugestõs e dúvidas**, enviar um e-mail para <u>suporteforum@simosen.br</u>.

Para isso, o aluno deverá informar seu nome completo, matrícula, disciplina, dados da turma no e-mail. E-mails não ligados aos assuntos pertinentes não serão respondidos.

## UTILIZAÇÃO DO FÓRUM

#### **ACESSO A DISCIPLINA**

Ao acessar o fórum, com seu login e senha, será disponibilizada (a)s disciplina(s) no qual estiver matriculado academicamente no semestre vigente.

Para acessar o fórum da disciplina, clique sobre a mesma.

| AMBIENTE VIRTUAL<br>DE<br>APRENDIZAGEM                                                                                      | Matricula<br>Nome        |
|----------------------------------------------------------------------------------------------------|--------------------------|
|                                                                                                    | n Inicio X SAIR          |
| Seja bem vind<br>Ambiente Virtual de Aprend<br>n 20121, vou interagir neste fórum can at continue<br>Dique para accessor of | o ao<br>lizagem Simonsen |

#### TELA PRINCIPAL DO FÓRUM

Esta é a tela principal do fórum. Aqui você poderá:

- 1 Visualizar o Cronograma (topo)
- 2 Visualizar o Manual da semipresencial (topo)
- 3 Voltar ao Portal Semipresenciais (topo)
- 4 Ter acesso às apostilas, em Visualizar Material de Estudo
- 5 Visualizar e acessar os **Tópicos** do fórum

|            | AMBIENTE VIRTUAL<br>DE<br>APRENDIZAGEM                                               | Portal Semipresenciais Cronograma Ma<br>Matricula<br>Nome | anual >> ALUNO                                               |
|------------|--------------------------------------------------------------------------------------|-----------------------------------------------------------|--------------------------------------------------------------|
|            |                                                                                      |                                                           | nicio X SAIR                                                 |
| √ocê selec | ionou a disciplina > COMUNICAÇÃO                                                     | ORAL E ESCRITA TROCAR DISCIPLINA                          | ESCOLHA UM DOS TÓPICOS<br>ABAIXO PARA BITERAGIR NO<br>FÓRUM. |
| VISUALI    | ZAR MATERIAL DE ESTUDO                                                               | I UM DOS TÓPICOS ABAIXO PARA ACESSA-LO                    |                                                              |
|            | Capitulo 1: Ortografia - 0 Hermag<br>Criado Por: Prof(e) Marcos Antonio Gon<br>teste | aem(na)<br>çalves - Data de Criação: 06/03/2012 15:31:45  | *                                                            |
|            | Ortografia - 4 Mensagem(ns)<br>Criado Por: Prof(a) Marcos Antonio Gon                | çalves - Data de Crisção: 05/03/2012 16:23:50             |                                                              |

#### ACESSO A APOSTILA DA DISCIPLINA DENTRO DO FÓRUM

De acordo com a disciplina escolhida, o aluno terá acesso ao material didático da mesma, através do link "Visualizar Material de Estudo".

### TÓPICOS DO FÓRUM

Os tópicos nos quais os alunos deverão interagir, serão criados exclusivamente pelo tutor. O aluno não poderá criar tópicos, somente lê-los e respondê-los. Para acessar um tópico, clique sobre o mesmo.

| торісо                   | EM DESTAQUE                                                 |   |
|--------------------------|-------------------------------------------------------------|---|
| Capitulo 1: Ortogra      | 1a - 0 Mensagem(ns)                                         | - |
| Criado Por: Prof(a) Maro | os Antonio Gonçalves - Data de Criação: 06/03/2012 15:31:45 |   |
| teste                    |                                                             |   |
| Ortoorafia - 4 Manua     | nem (ne)                                                    |   |
| offografia - 4 Merisa    | dem(us)                                                     |   |

#### **INSERIR MENSAGEM EM UM TÓPICO**

O aluno poderá tirar suas dúvidas através do fórum. Para isso, escolha um tópico e acesse a área de mensagens. Os alunos poderão visualizar todas as mensagens postadas por outros alunos e as suas. Para inserir uma nova mensagem, clique no botão "ADICIONAR MENSAGEM".

|                                          | AMBIENTE VIRTUAL<br>DE<br>APRENDIZAGEM                                          | Portal Semipresencials Cro<br>Matricula<br>Nome | mograma Manual | ALUNO                                                             |
|------------------------------------------|---------------------------------------------------------------------------------|-------------------------------------------------|----------------|-------------------------------------------------------------------|
| _                                        |                                                                                 |                                                 | 6              | INICIO X SAIR                                                     |
| TITULO I                                 | SCIPLINA > COMUNICAÇÃO ORAL<br>DO TÓPICO > CAPÍTULO 1: ORTOGR                   | E ESCRITA TROCAR DISCIPL                        | INA            | VOCÊ PODE INTERAGIR NEST<br>TÓPICO INCLUINDO UMA NOV<br>MENSAGEM. |
| teste                                    |                                                                                 |                                                 |                | 1                                                                 |
| LEGENDA<br>Mensagi<br>Mensagi<br>Mensagi | em do(s) aluno(s)<br>em do professor/tutor<br>em destacada pelo professor/tutor | + ADICIONAR MENSAGEN                            | A              |                                                                   |

Para adicionar uma mensagem, após clicar no botão "ADICIONAR MENSAGEM", preencha o espaço reservado para esta finalidade. Após a digitação da mensagem, clique em Adicionar Mensagem, da tela de preenchimento.

| PREENCHA OS CAMPOS ABAIXO PARA INCLUIR UMA NOVA MENSAGEM<br>ASSUNTO |    |
|---------------------------------------------------------------------|----|
| DIGITE A MENSAGEM N Z S                                             |    |
| Adicionar Mensagem                                                  | 45 |

#### Quanto às mensagens:

- As mensagens serão postadas em ordem de data e hora, da mais recente para a mais antiga.
- As mensagens postadas terão cores diferenciadas para alunos e tutores: mensagens postadas pelo aluno, estão na cor cinza, postadas pelo tutor, em azul e mensagens que o tutor colocou em destaque, em amarelo.

- O aluno terá 24 horas para realizar alguma alteração na mensagem postada (editar uma mensagem).
   Após este prazo, não será permitida qualquer alteração na mensagem. A alteração poderá ser feita através do botão "Editar Mensagem", que consta em cada mensagem.
- Uma mensagem mal intencionada poderá ser denunciada pelos alunos, através do botão "Denunciar".
- Não será permitido ao aluno: Incluir tópico ou excluir qualquer mensagem.

| Mensagem do(1) aluno(s)<br>Mensagem do professor/tutor                                                                                                    |                                                                         |
|----------------------------------------------------------------------------------------------------|-------------------------------------------------------------------------|
| Mensagem destacada pelo professor/tutor                                                                                                    |                                                                         |
|                                                                                                    | 😴 Editar 🚽 Responder 🚫 Denuncia                                         |
| Data: 06/03/2012 às 11:27:05                                                                                                    |                                                                         |
| Respondendo a mensagem:<br>teste                                                                                                    |                                                                         |
| blá                                                                                                    |                                                                         |
|                                                                                                    | 🥜 Responder 🚫 Denuncia                                                  |
| por Prof(a): Marcos Antonio Gonçalves » Data: 06/03/2012 às 10:24:21<br>Spalavra removida                                                                                                    | 🚽 Responder 🚫 Denuncta                                                  |
| por Prof(a): Marcos Antonio Gonçalves » Data: 06/03/2012 às 10:24:21<br>Spalavra removida<br>test                                                                                                    | ✓ Responder S Denuncta ✓ Responder S Denuncta                           |
| por Prof(a): Marcos Antonio Gonçalves » Data: 06/03/2012 ås 10:24:21<br>palavra removida<br>test<br>por Prof(a): Marcos Antonio Gonçalves » Data: 06/03/2012 ås 10:23:35                               | ✓ Responder S Denuncta ✓ Responder S Denuncta                           |
| por Prof(a): Marcos Antonio Gonçalves » Data: 06/03/2012 às 10:24:21  palaves removida  test por Prof(a): Marcos Antonio Gonçalves » Data: 06/03/2012 às 10:23:35  Respondendo a mensagem: teste       | ✓ Responder S Denuncta ✓ Responder S Denuncta                           |
| por Prof(a): Marcos Antonio Gonçalves » Data: 06/03/2012 às 10:24:21  palavra removida  test por Prof(a): Marcos Antonio Gonçalves » Data: 06/03/2012 às 10:23:35  Respondendo a mensagem: teste teste | ✓ Responder S Denuncta ✓ Responder S Denuncta                           |
| por Prof(a): Marcos Antonio Gonçalves > Data: 06/03/2012 às 10:24:21  palavra removida  test por Prof(a): Marcos Antonio Gonçalves > Data: 06/03/2012 às 10:23:35  Respondendo a mensagem: teste teste | ✓ Responder So Demuncta ✓ Responder So Demuncta ✓ Responder So Demuncta |

#### **RESPONDER UMA MENSAGEM**

Para responder uma mensagem, o aluno deverá, na mensagem que deseja responder, clicar no ícone "Responder".

| test                                                                 | 🚽 Responder 🚫 Denunciar |
|----------------------------------------------------------------------|-------------------------|
| por Prof(a): Marcos Antonio Gonçalves > Data: 06/03/2012 às 10:23:35 |                         |
| Respondendo a mensagem:<br>teste                                     |                         |
| teste                                                                |                         |

Quando o ícone responder for clicado, a tela para digitar a mensagem será aberta e será direcionada ao autor da mensagem. Caso não queira mais responder a mensagem, clique no botão **Cancelar**.

| PREENCHA OS CAMPOS ABAIXO PARA INCLUIR UMA NOVA MENSAGEM |    |
|----------------------------------------------------------|----|
| Respondendo a mensagem:<br>teste                         |    |
| ASSUNTO                                                  |    |
| RESPOSTA                                                 |    |
| DIGITE A MENSAGEM N Z S 🖂                                |    |
| REPONDENDO A QUESTÃO.                                    |    |
| Personneles Concellar                                    | 12 |
| calcelar calcelar                                        |    |

#### FALE CONOSCO

Para expor dúvidas ou sugestões quanto a utilização do fórum, entre em contato através do link **FALE CONOSCO**, e preencha corretamente os dados solicitados.

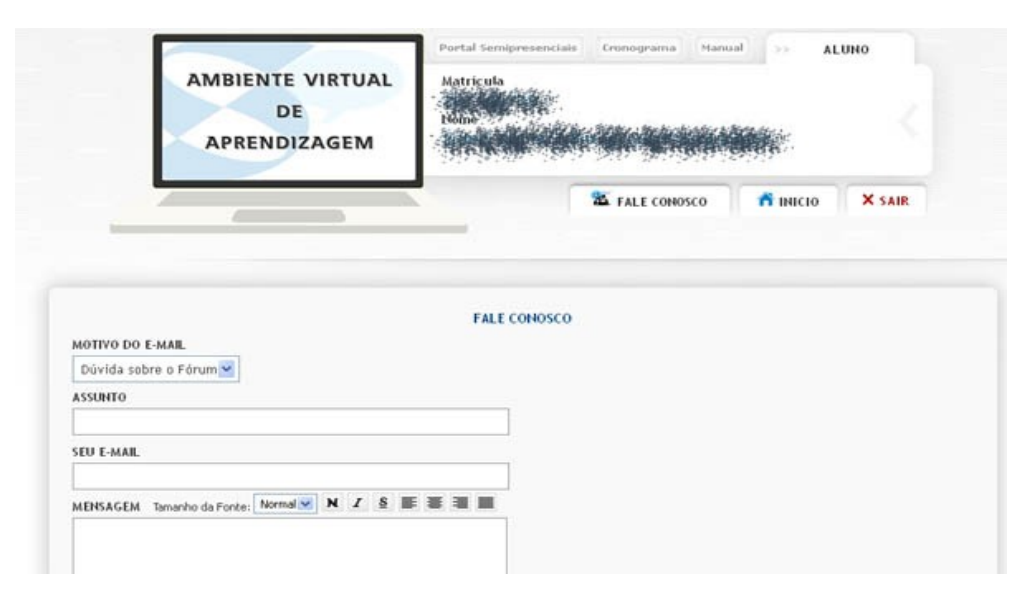

#### Importante:

- O tutor responderá às questões segundas, quartas e sextas.
- Preste atenção nos tópicos que tutor postar no fórum e participe ativamente das atividades
- Cuidado com as datas das avaliações que constam no cronograma

# **BONS ESTUDOS !!!**

5